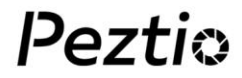

## Owner's Manual Dashcam-A1

4k Crystal Video Wi-Fi App Control

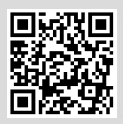

E-Instruction

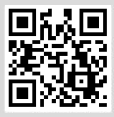

Guide Video

## 1. About Model A1

## **1.1 Functions Introduction**

#### a. 4K Ultra-clear Video

Equipped with a powerful NOVATEK chip, A1 can record videos up to 4K (3840×2160). <u>We suggest you choose a high-speed</u> <u>SD card (Class 10 or UHS type 3) with large storage space. A1</u> <u>can support an SD card up to 128GB.</u>

#### b. Wi-Fi and APP Connect

The built-in wireless signal transmitter of A1 forms a local area network within 5 meters (Limit distance) .

3 meters is the best distance for signal reception. Connect the A1 Wi-Fi with a mobile phone within 3 meters, you can download and view the video on the mobile APP.

#### c. 3.16 inches IPS Screen

Built-in 3.16-inch HD large IPS screen for you to view the video and adjust the setting according your preference easily.

#### d. Super Night Vision

The combination of f1.8 aperture and WDR technology enhances the clarity of images. A1 makes night shots brighter and prevents overexposure under strong light environment, obtains crystal-clear recording.

#### e. Parking Mode

In order to achieve this function, please purchase the hardwire kit in Peztio Store (not included in package). A1 will

automatically record on 24h parking time, which protects your car from being scratched or stolen.

#### f. Loop Record

The Loop recording video can be set the timing 1 min, 2 mins or 3 mins. It will overwrite the oldest unprotected video with the lasted footage, make space for your memory card.

#### g. Auto Lock the Vital Video in An Accident

When a severe bump happens to your vehicles, the current video will be automatically locked and protected in the memory card, which becomes unable to overwrite by the loop recording.

| Display Screen  | 3.16-inch IPS Screen                |
|-----------------|-------------------------------------|
| G-sensor        | Built-in                            |
| Resolution      | 4K/2K/1080P                         |
| Sensor          | 6 glass, 170 Degree Wide Angel Lens |
| Language        | English, German, Japanese, etc.     |
| Video Format    | Mp4                                 |
| Picture Format  | JPEG                                |
| Power interface | 5V/1A                               |
| Battery         | Build in 200mah                     |

### 1.2 Parameter

#### **1.3 Product Structure**

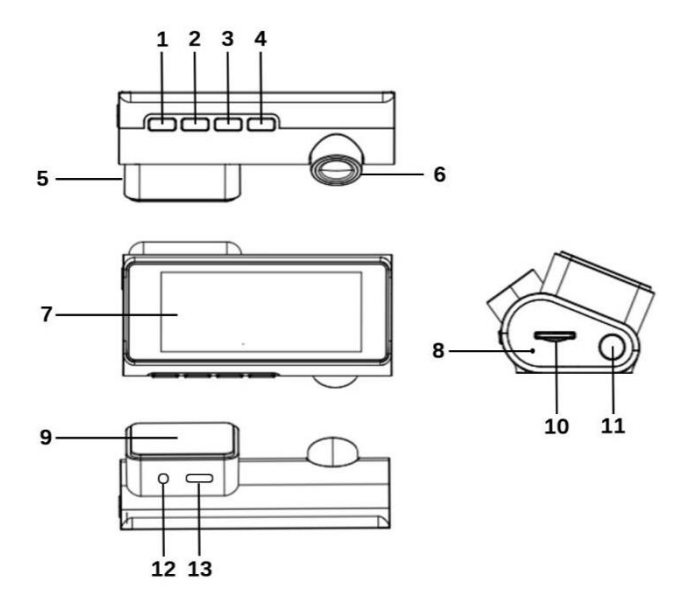

| NO. | Content       | Description                                                                                                    |
|-----|---------------|----------------------------------------------------------------------------------------------------|
| 1   | Menu          | <ul><li>1.Press to enter setting</li><li>2.Long press to enter picture mode</li><li>3.Long press twice to enter playback mode</li></ul> |
| 2   | Up            | Upwards                                                                                                    |
| 3   | Down          | 1.Downwards<br>2.In video mode, short press to turn<br>on/off the audio                                                                 |
| 3   | Wi-Fi         | Long press to turn on/off Wi-Fi                                                                                                    |
| 4   | OK            | Press to confirm                                                                                                    |
| 5   | Kit           | Removable power supply base                                                                                                    |
| 6   | Lens          | Adjustable lens up and down                                                                                                    |
| 7   | Screen        | 3.16-inch HD IPS screen                                                                                                    |
| 8   | Reset<br>Hole | Insert to reset the A1                                                                                                    |
| 9   | Sticker       | Stick the windscreen                                                                                                    |
| 10  | SD Slot       | Card insert direction attention                                                                                                    |
| 11  | Power         | Long press to turn on/off A1                                                                                                    |
| 12  | AV            | External equipment (not included in package)                                                                                            |
| 13  | Type-C        | Charging port                                                                                                    |

#### 1.4 Power Supply

- a. For daily recording, A1 camera need powered by an external power, please connect the A1 to your cigarette lighter by the car charger. Note that: When without an external power supply, the battery will be drained quickly if you turn on the WiFi mode in this situation (not suggest).
- b. The bulit-in 200mAh battery is only used to save machine parameter settings. Please do NOT use the dash cam without connecting the charging cable.
- c. Connect / Remove the dashcam from the power supply stand:

#### Swipe left: connect the dashcam to the base

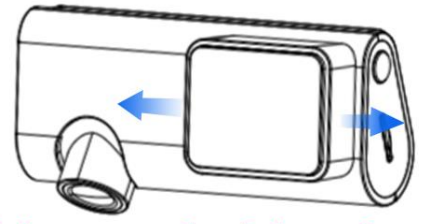

Swipe right: remove the dashcam from the base

## 1.5 Package Content

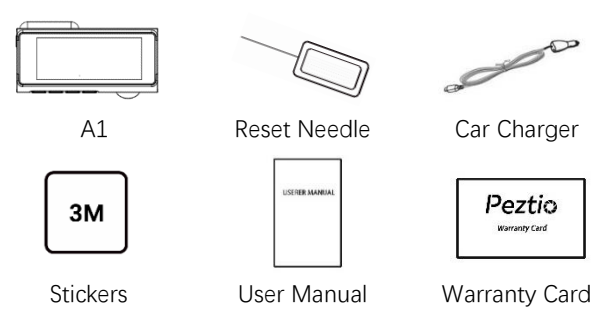

## 2. Start to use

#### 2.1 Format the SD card on Computer

- a. Insert the SD card to the SD card adapter.
- b. Insert the SD card adapter to your computer.
- c. Click on the icon (My Computer) and select your SD card.
- d. Right-click to format.

#### 2.2 Insert the SD card into the A1

\*\*Please pay attention to the right SD card insert orientation.

\*\*When you insert/take out the SD card, A1 will turn off, please press power button to turn on A1.

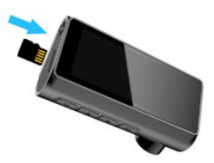

#### 2.3 Install the A1 to your car

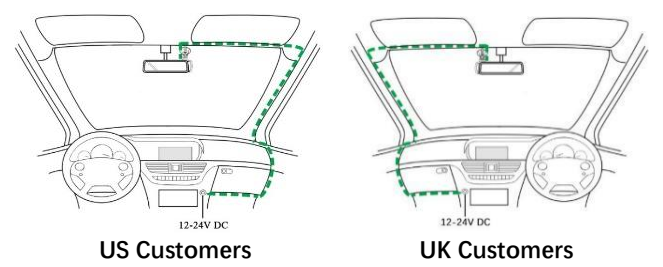

- a. Tear off the lens film and screen film.
- b. Install A1 in a suitable position on the front windshield (please choose a position that does not block the drive sight), and wipe the selected position with a paper towel.
- c. Adjust the lens to get the best recording angle.
- d. Run the cable as the images show.

\*\*More details of installation, please scan the QR code and refer to the guidance video.

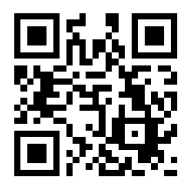

### 2.4 Adjust the lens angle to get the best view

**Note:** To achieve discreet design, the screen has limited size, you can only view the limited area of the video.

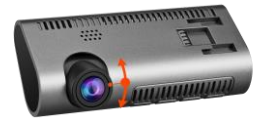

The whole size of image will be shown on your cellphone or PC.

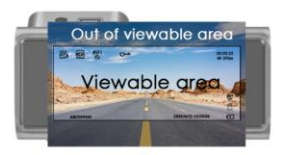

#### Viewing on dashcam screen

Display limited area due to the screen size, not the whole image.

#### Viewing on cellphone/PC

You can see the full size image recorded by the camera via the screen of your cellphone or PC

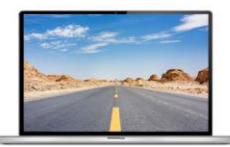

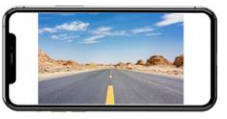

#### 2.5 Format the SD card via A1

- a. Double press Menu button to enter the system.
- b. Press Down button to choose the "Format".
- c. Press OK to confirm formatting.

## 3. Wi-Fi Connection

## 3.1 Peztio Official App Download

For iOS users, please search" Pezito" on App Store or scan the QR code below.

For Android users, please search" Peztio" on Google Play store or scan the QR code below.

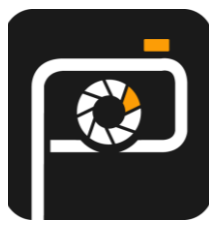

Peztio

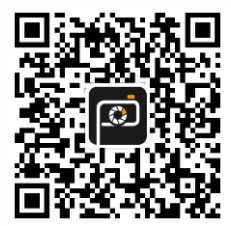

Scan to download APP

#### NOTE:

\*\*When open the Peztio app for the first time, please make sure authorize the App the permission of album, location and WLAN & cellular data, otherwise the peztio app won't work for your cellphone.

\* If the Peztio app doesn't work or have bugs, please search "Timacam" on App Store or Google Play and download it as the alternative app to have a try.

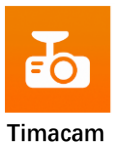

#### 3.2 Connect the Wi-Fi

- a. Long press the Down button to open the Wi-Fi signal.
- Dpen the smart phone WIFI and search for the device in the WIFI network, the name is CarDV\*\*\*

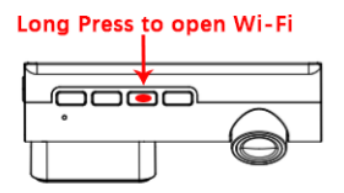

- c. Enter the password (**default password: 12345678**) for the first connection.
- d. Wait for the phone to connect properly.
- e. Once the connection is complete, the A1 screen shows" Wi-Fi Connected".
- f. Run the "Peztio", Press "into camera"

#### Note:

If you have any issue or need our after-sale support, please contact us directly via app by the way below:

#### More > Get Support.

Please describe your issues and leave your email so that we can get back to you, typically we will reply to you in 24 hours.

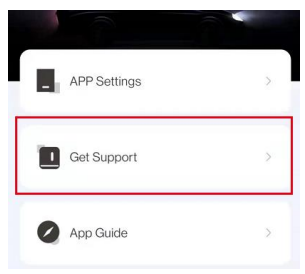

#### 3.3 APP Interface

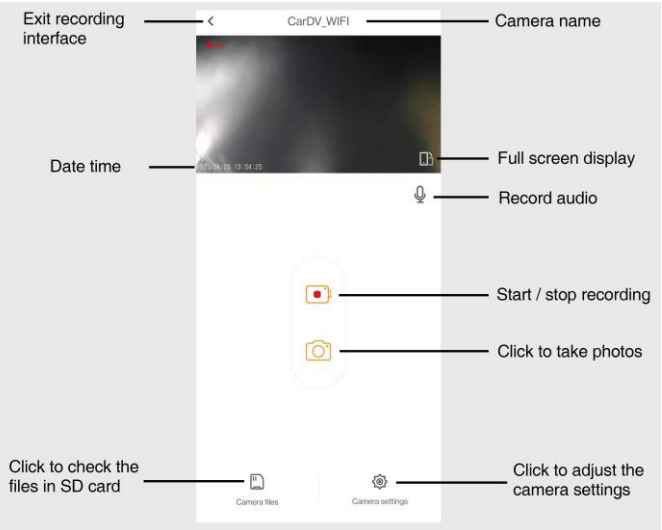

\*\*More details of Wi-Fi connection and app use, please scan the QR code and refer to the guidance video.

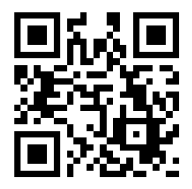

## 3.4 Wi-Fi and App Trouble shooting

| PROBLEMS                                                                      | SOLUTION                                                                                                    |
|-------------------------------------------------------------------------------|----------------------------------------------------------------------------------------------------|
| My phone has<br>searched the Wi-<br>Fi of the A1 but<br>unable to<br>connect? | <ol> <li>Make sure no other device or phone<br/>is connected to the A1 Wi-Fi. The A1<br/>does not support connection with<br/>multiple devices at the same time.</li> <li>Disconnect the Wi-Fi and reconnect<br/>again.</li> <li>Please restart your phone and try<br/>again.</li> <li>Reset the A1 if the above step does<br/>not work.</li> </ol> |
| The real-time<br>video won't<br>show up on my<br>phone.                       | Please describe your issues via app by<br>the way below: <b>More &gt; Get Support.</b><br>And leave your email so that we can get<br>back to you                                                                                                    |
| Why the videos<br>are not clear<br>when I check<br>them from<br>phone screen? | In order to play the video more<br>smoothly, please download the video to<br>the local album first.                                                                                                    |
| Real-time video<br>playback on<br>phones is not<br>smooth                     | The distance between the phone and<br>the dashcam is too far. It is the best to<br>connect within 3m/9.8ft.                                                                                                    |

| PROBLEMS                                                         | SOLUTION                                                                                                    |
|------------------------------------------------------------------|----------------------------------------------------------------------------------------------------|
| I can't connect<br>the internet<br>when I connect<br>this Wi-Fi? | This Wi-Fi is only used for data transfer<br>of A1 and mobile phone, it can't access<br>the Internet.               |
| File download<br>speed is very<br>slow in app?                   | The download speed depends on the files size and the interference situation, please give it some minutes to finish. |
| How to reset<br>Wi-Fi<br>password?                               | You can change the Wi-Fi name and Wi-<br>Fi password in Peztio setting.                                             |

## 4. A1 Setting

## 4.1 Video Mode Setting

- Playback (Press to playback mode) Long press the menu button to quit the playback mode
- Video Resolution (4K30fps/2K30fps/1080P30fps)
- Loop Recording (Off/1min/2mins/3mins)
- WDR (Off/On)
- Exposure (-2 to+2)
- Record Audio (Off/On)
- Motion Detection (Off/On)
- G-SENSOR (off/Low/Medium/High)
- Date Stamp (Off/On)

## 4.2 Video Mode Interface

- a. In video mode
- b. WDR ON (turn on/off in video mode setting)
- c. Wi-Fi OFF (Long Press the Down button to open the Wi-Fi)
- d. Lock status (in record i status, press the mode i button to lock the current video)

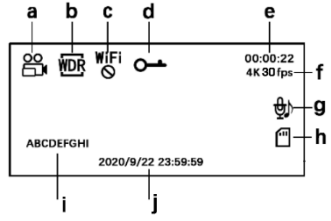

- e. When in recording, it shows the recording time; when quit recording, it shows the remain recording time.
- f. Video resolution (can change it in video mode setting).
- g. Audio On (press the Down button to turn ON/OFF audio)
- h. SD card inserted
- i. License plate number
- j. Date/Time

## 4.3 Picture Mode Setting

\*\*Long press the Menu button to enter picture mode when in video mode

- Capture Mode [Delayed Capture] (Single/2s/5s/10s)
- Image Size(12M/10M/8M/5M/3M)
- Exposure (-2 to+2)
- Date Stamp

## 4.4 Picture Mode Interface

- a. In picture mode
- Time-lapse picture time (can change on picture mode setting)

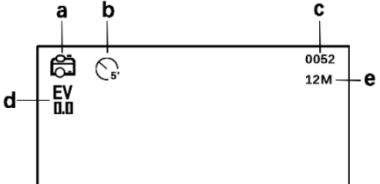

- c. Picture file name
- d. Value of exposure (can change on picture mode setting)
- e. Image size (can change on picture mode setting)

## 4.5 Playback Mode Setting

# \*\*Long press the Menu button to enter playback mode when in picture mode

- Delete (Delete Current/Delete All)
- Protect (Lock Current/Unlock Current/Lock All/Unlock All)
- Slide Show(2s/5s/8s)

## 4.6 Playback Mode Interface

- a. Video
- b. Picture
- c. Last video/picture, speed up play
- d. Next video/picture, Slow down play
- e. Play/Pause the videos
- f. Play/Pause status

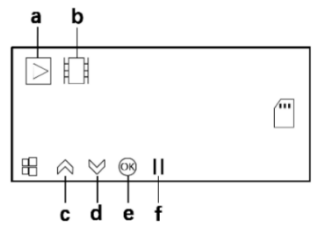

## 4.7 System Setting

- Wi-Fi (Off/On)

Long press the Down button to turn off the Wi-Fi

- License plate number
- Date/Time
- Auto Power Off (Off/1min/3mins/5mins)
- Auto LCD (Off/10s/30s/1min)
- Language
- Time Zone
- Daylight saving time (Off/On)
- Beep Sound (Off/On)
- Volume (1/2/3/4/5)
- Frequency (50Hz/60Hz)
- Format
- Default Setting
- Version

## 5. Trouble Shooting

| PROBLEMS                                                              | SOLUTION                                                                                                    |
|-----------------------------------------------------------------------|----------------------------------------------------------------------------------------------------|
| The view angle is fixed.                                              | You can adjust the lens up and down to get the best view angle.                                                                 |
| I can only record<br>a few minutes of<br>videos on my<br>memory card. | Change the recording size (Video<br>Length function) to a smaller size.<br>Increase the size of the MicroSD card.<br>Max 128GB. |

| PROBLEMS                                                                                          | SULUTION                                                                                                    |
|---------------------------------------------------------------------------------------------------|----------------------------------------------------------------------------------------------------|
| The A1 is no response.                                                                            | Please reset the A1. (the reset needle is in package)                                                                                                    |
| The A1 only<br>stay power on<br>for about a<br>minute then it<br>power off by<br>itself.          | Maybe the base or the charging cord is<br>loose, so it keeps shutting down, Please<br>email us: support-us@peztio.com /<br>support-eu@peztio.com for replacing<br>the dash cam base or charging cable<br>ASAP. |
| The SD card cannot be read.                                                                       | Use a good quality branded SD card<br>between 32GB and 128GB (Class 10 or<br>UHS type 3) and format the card within<br>the Setup menu.                                                                         |
| When I press the<br>MENU button<br>nothing<br>happens.                                            | This is normal during recording. Stop<br>the recording before pressing the<br>MENU button.                                                                                                    |
| I want to change<br>the position of<br>A1 on the<br>windshield, but<br>the sticker has<br>run out | There is another sticker for replacing, please find it in package.                                                                                                    |

| PROBLEMS                                                                                                    | SOLUTION                                                                                                    |
|----------------------------------------------------------------------------------------------------|----------------------------------------------------------------------------------------------------|
| I take out the A1<br>from the kit<br>without<br>connecting to<br>power, and it<br>shut down<br>immediately. | The build-in battery can only support 1-<br>3 mins use time without external battery.<br>After you operating it, please connect it<br>to the cigarette lighter by car charger.                                  |
| Find the A1 a<br>little heated after<br>a period time of<br>use.                                            | The camera has metal frame with good thermal conductivity for extended life of cam. The Operating temperature is designed between $-10^{\circ}$ C to $60^{\circ}$ C, so don't worry, it is a common phenomenon. |
| Cannot insert<br>the SD card                                                                                | Please use the reset needle (in package) to help insert or take out the SD card.                                                                                                    |
| l can't see full<br>size video on<br>dash cam screen.                                                       | Because the screen is only 3.16 inch, you can only see the limited area of the video on dash cam screen. Please see the completed area on your cellphone or PC.                                                 |
| Unresolved<br>issues.                                                                                       | Reset the A1 to the default settings<br>within the Setup Menu and try again. If<br>the problem persists, please contact us<br>by support e-mail.                                                                |

ANY PROBLEMS, please contact our technical team via email below, we will support 7x24 professional customer support. (12 months warranty guarantee)

Here is the E-mail address:

US Customers: support-us@peztio.com EU Customers: support-eu@peztio.com

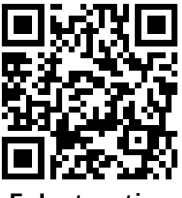

**E-Instruction** 

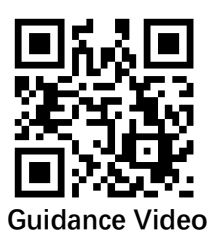